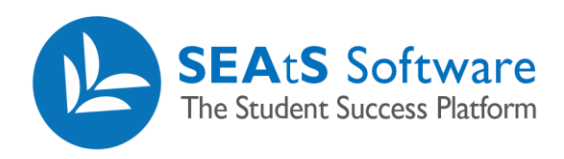

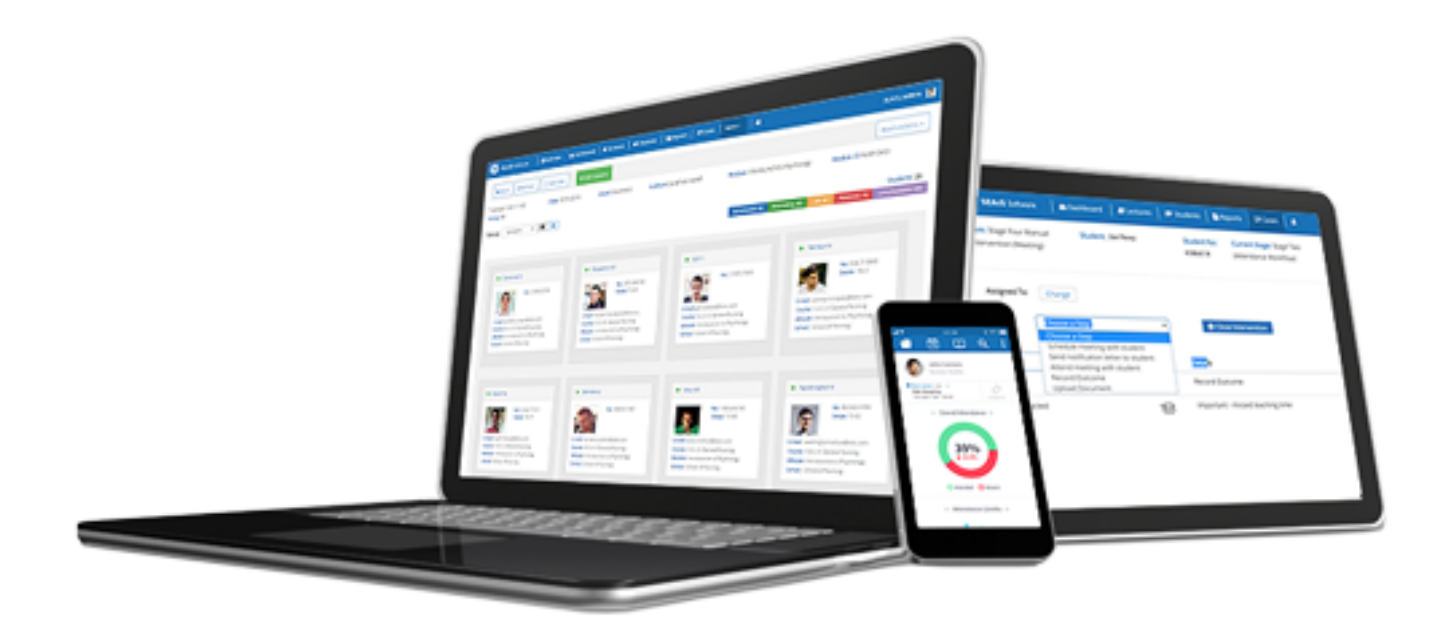

# Student Schedule

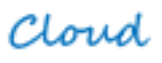

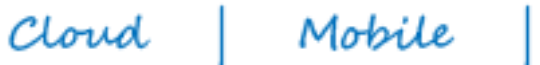

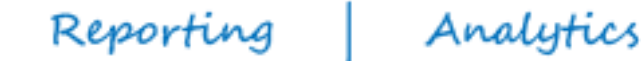

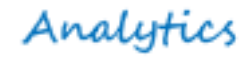

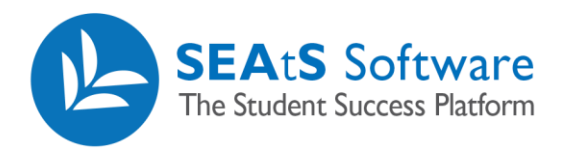

### **Version Control**

| Date       | Version | Change Summary    | Created By   |
|------------|---------|-------------------|--------------|
| 27/09/2021 | 1.0     | New Guide Created | Neil Trueman |

2/6

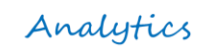

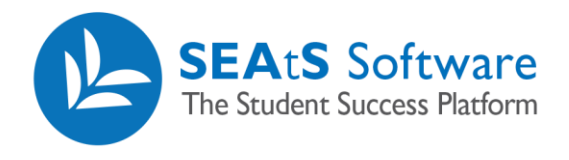

# Contents

| Version Control                             | 2 |
|---------------------------------------------|---|
|                                             |   |
| Student Calendar                            | 4 |
|                                             |   |
| Events to Display                           | 5 |
| Amonding Activities (Absonces from Colondar | 6 |
| Amending Activities/ Absences from Calendar | 0 |
| View Student Schedule from their profile    | 6 |
|                                             |   |

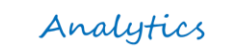

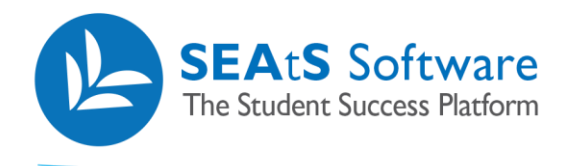

## Student Calendar

By clicking on the  $\equiv$  icon next to the relevant student, additional options will appear: The Student's Calendar, Student Details and Student Absence Report which can be run for the last week, month or year to date.

By clicking on the "Student Calendar" you will be taken to the default calendar view below:

| (+) ≡ ) Ш            | al (                                                                     |                |                        |                                     |                         | • • • •                                                      |                                                             |                                                             |                                                              |           |           |                     |            |
|----------------------|--------------------------------------------------------------------------|----------------|------------------------|-------------------------------------|-------------------------|--------------------------------------------------------------|-------------------------------------------------------------|-------------------------------------------------------------|--------------------------------------------------------------|-----------|-----------|---------------------|------------|
| Selected : 0 🛉 Total | : 30                                                                     |                |                        |                                     |                         |                                                              |                                                             |                                                             |                                                              |           |           |                     |            |
| •                    | Full Name                                                                | Student Number | Nationality            | Courses                             |                         |                                                              |                                                             |                                                             |                                                              | Туре      | Stages    | Last Physical Swipe | Attendance |
|                      | Calendar                                                                 | 8859273368     |                        | BCSc - Bachel                       | lor in Computer S       | cience                                                       |                                                             |                                                             |                                                              | Full Time | 0         | 14/11/2019          | 84 %       |
| $\bigcup$            | Absence Report                                                           |                |                        |                                     |                         |                                                              |                                                             |                                                             |                                                              |           |           |                     |            |
| _                    | Last Work     Last Month     Year to Date                                |                |                        |                                     |                         |                                                              |                                                             |                                                             |                                                              |           |           |                     |            |
|                      | SEASSotvers   marcalendar   Pateori                                      | hing Events    | B Reports P Case       | es   Morey   🔺                      |                         |                                                              |                                                             |                                                             |                                                              |           |           |                     |            |
|                      | <ul> <li>← Back</li> </ul>                                               |                |                        |                                     |                         |                                                              |                                                             |                                                             |                                                              |           |           |                     |            |
|                      | Student Details                                                          |                | Calendar Stude         | ent Profile Attenda                 | ance                    |                                                              |                                                             |                                                             |                                                              |           |           |                     |            |
|                      | Name<br>Taryn Browning<br>Student No<br>8859273368                       |                | 🗎 o 🕇 Add A            | Add Abse                            | ence + Add Note         |                                                              |                                                             |                                                             | < toda                                                       | y > mont  | h week da | y .                 |            |
|                      | Student Events                                                           |                | Jun 14 - 20, 202<br>SU | 0<br>IN 14/6                        | MON 15/6                | TUE 16/6                                                     | WED 17/6                                                    | THU 18/6                                                    | FRI 19/6                                                     |           | 5AT 20/6  |                     |            |
|                      | 31/08/2020 15:00 - 17:00<br>Marked as Attended<br>Room: Room505          | *              | 8AM<br>MAR             | 9:00 - 1<br>Atten                   | 11:00<br>ded            |                                                              | 9:00 - 11:00<br>Attended                                    | 9:00 - 11:00<br>Attended                                    | 9:00 - 11:00<br>Scheduled                                    |           |           |                     |            |
|                      | 31/08/2020 13:00 - 15:00<br>Late<br>Room: Room502<br>Mod: BCS100502      |                | 10AM<br>11AM           | Room<br>Mod: I                      | n: Room501<br>BC5100501 | 11:00 - 1:00<br>Attended                                     | Room: Room502<br>Mod: BCS100502<br>11:00 - 1:00<br>Attended | Room: Room501<br>Mod: BCS100501                             | Room: Room502<br>Mod: BCS100502                              |           |           |                     |            |
|                      | 31/08/2020 09:00 - 11:00<br>Scheduled<br>Room: Room501<br>Mod: BC5100501 |                | 12PM                   | 1.60 - 1<br>Late                    | 100                     | Roam: Roam505<br>Mod: BCS100505<br>1:00 - 3:00<br>- Attended | Room: Room501<br>Mod: BCS100501                             | 1.00 - 3.00<br>Attended                                     | 1:00 - 1:00<br>Scheduled                                     |           |           |                     |            |
|                      | 28/08/2020 15:00 - 17:00<br>Attended<br>Room: Room504<br>Mod: BcS100504  |                | 2PM<br>3PM             | Room<br>Mod: I<br>3:00 - I<br>Atten |                         | Mode BCS100502<br>3:00 - 5:00<br>Scheduled<br>Boom: Boom:501 | 1:00 - 5:00<br>Attended<br>Room Room%05                     | Mod: BCS100502<br>3:00 - 5:00<br>Attended<br>Boom: Room 503 | Mod: BCS100501<br>1:00 - 5:00<br>Scheduled<br>Room: Room:504 |           |           |                     |            |
|                      | 28/08/2020 13:00 - 15:00<br>Scheduled<br>Room: Room501<br>Mod: BCS100501 |                | 4PM<br>SPM             | Mod: I                              | BC5100505               | Mod: BCS100501                                               | Mod: BCS100505                                              | Mod: BCS100503                                              | Mod: BCS100504                                               |           |           |                     |            |
|                      |                                                                          |                | 6PM                    |                                     |                         |                                                              |                                                             |                                                             |                                                              |           |           |                     |            |

Note: On the left-hand side of the screen you will see the student's events, you can click on "show more" for further, future scheduled events.

In the calendar view you can display the student's events in a daily, weekly or monthly format.

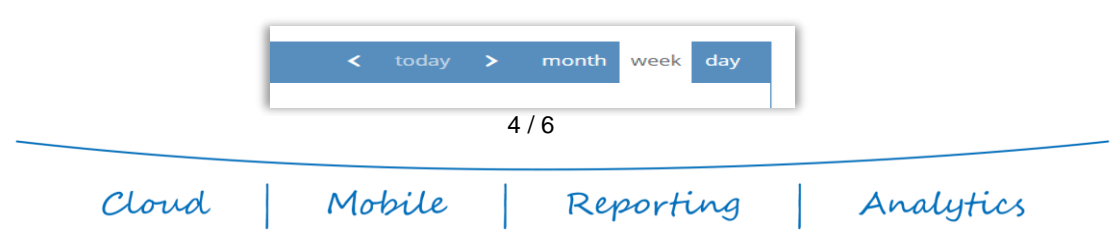

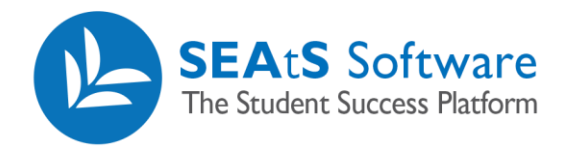

Note: By hovering (1) over the event, details will be displayed and by clicking (2) on a timetabled event you will see further detail including the room, Module Code, Module Name, Course Code and Lecture as well as the associated date, time and status – in this case "Absent".

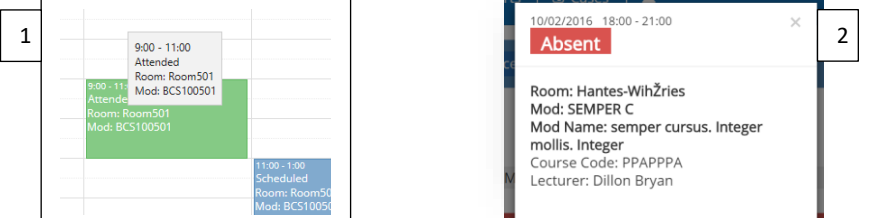

Note: Non-mandatory student events may additionally be shown in the calendar with text being lighter with the wording 'optional' in brackets.

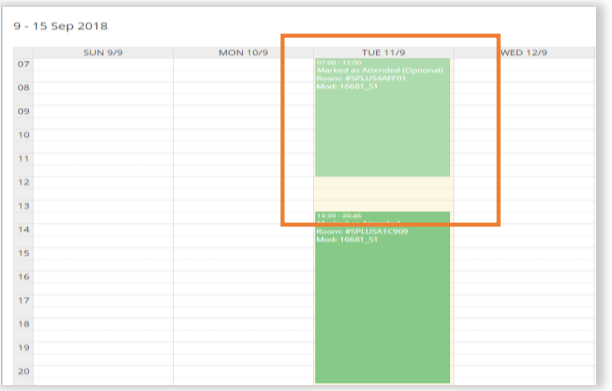

#### **Events to Display**

Cloud

You may wish to filter the view of the calendar to display Absences and/or Activities. The visible list available is loaded by default and a such may not be indicative of your organisations configuration of the system. Un checking each category followed by OK, will update your calendar view.

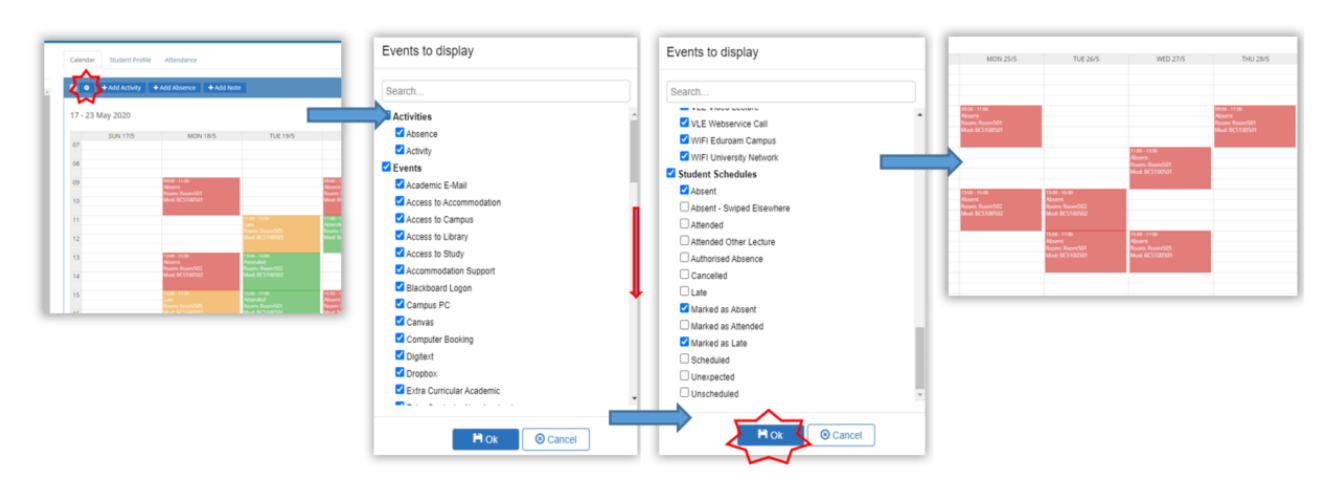

Reporting

Analytics

Mobile

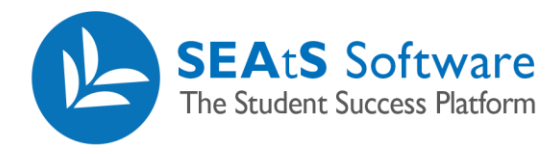

### Amending Activities/Absences from Calendar

Once you have created and saved an activity/absence, the calendar will be updated to reflect this. If you wish to add any comments or attach support documents or edit the detail (date and/or time) you will be able to access by clicking on the relevant activity/absence within the calendar.

| nts   聲Reports   化Cases                                                       | Absence Details                 |                            |     |
|-------------------------------------------------------------------------------|---------------------------------|----------------------------|-----|
|                                                                               | Start Date                      | 27/05/2020                 |     |
| Calendar Studen                                                               | t Start Time                    | ◎ 07:00 ~                  |     |
| Note: By clicking on the                                                      | tiv End Date                    | 10/06/2020                 |     |
| Activity/Absence. You can 30, 202                                             | End Time                        | <ul><li>☑ 23:00 </li></ul> |     |
| also turn off this function<br>within the SEAtS<br>Administration Site Access | 12 Type<br>Cc E-Mail [Optional] | Covid 19 Related Absence 🗸 | Cor |
| profile.                                                                      | Comment                         |                            |     |
| 10AM                                                                          |                                 |                            |     |
| 11AM                                                                          | Add Attachment                  |                            |     |
| 12PM                                                                          |                                 | Save Cancel                |     |
| 2PM                                                                           | Mod: BCS100502                  | Mod: BCS100502             |     |

# View Student Schedule from their profile

The same detail as described can be accessed from a student's profile.

Cloud

| Back Cale         | ndar Add Note                 |                                                                                        |                                          |                              |                              |        |
|-------------------|-------------------------------|----------------------------------------------------------------------------------------|------------------------------------------|------------------------------|------------------------------|--------|
| Morales - 1998    | 500951<br>Courses:            | Student Profile Attendance Engagement<br>Class Participation Ratings Student Backgroun | Data Workflows Communication             | ns Attachments Cases         | Cause For Concern            |        |
|                   | Bachelor in Civil Engineering | Name:<br>Rita                                                                          | Student No:<br>1998500951                | Preferred Na                 | me:                          |        |
| View Larger Image |                               | Surname:<br>Morales                                                                    | Course:<br>Bachelor in Civil Engineering | University Em<br>Rita.Morale | ail:<br>s@testuniversity.com |        |
|                   |                               | Student Year:<br>3                                                                     | Badge Numbers:<br>eukll3paxvps           | Last On Camp<br>22/09/2021   | ous:<br>11:22                |        |
|                   |                               | Nationality:<br>United Kingdom                                                         |                                          |                              |                              |        |
| כ                 |                               |                                                                                        |                                          |                              |                              |        |
| n                 | -                             | Details                                                                                |                                          | Comment                      | Date                         | User   |
| ant               | ×                             | Mechanics - Practical                                                                  |                                          | Absent                       | 27/09/2021 - 17:00           | System |
|                   |                               | Internal values to Desferational Frankrishing I and                                    |                                          |                              | 37/00/2021 15:00             |        |

Reporting

Mobile

Analytics